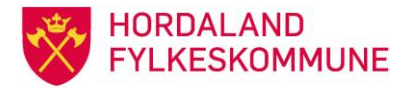

## RUTINE MASSEUTSENDELSE STAN-DARD OT-BREV

## Bakgrunn for masseutsendinga

Oppfølgingstenesta (OT) er lovpålagt å ta kontakt med ungdom med ungdomsrett som ikkje har søkt vidaregåande utdanning. Brevet sendast i slutten av august til ungdomsgruppa som er overført frå Inntak med status OSON.

## Førebuing utsending av brev til føresette for ungdom under 18 år

| 1 10001 IL I               | $\lambda$                                     |                                                                                                |
|----------------------------|-----------------------------------------------|------------------------------------------------------------------------------------------------|
| Aprie 15001 Ungdom         |                                               |                                                                                                |
| Origoon Spesialutvaig Sort |                                               |                                                                                                |
| Fnr A                      | Alder 15 Kjønn Rett til OT?                   | OT status OSON Aktiv ? V Avkl.møte? V<br>Via 0T 2 V Dopf plan? V                               |
| Navn                       |                                               | OT-gruppe Fritekst?                                                                            |
| OT-enhet                   |                                               | Grunnskole                                                                                     |
| Saksbeh.                   |                                               | Avgangsår Intern- Deltar i NyGiv? 🔽                                                            |
| Personalia OT-status       | <u>A</u> ktiviteter Skolehist. <u>K</u> arakt | er 🛾 🛽 msker   OT (Vigo) 🛛 Eritekst   Brev   Journal   Foresatte   Andre saksbeh.   Ønskearkiv |
| Bostedsadresse             |                                               | Rettstype Utvid. av rett Datoer:                                                               |
| Adr.                       |                                               | Omvalg Veneric na vigo                                                                         |
| Post                       | -                                             |                                                                                                |
| Komm                       |                                               |                                                                                                |
| une                        |                                               |                                                                                                |
| Folkeregister-adresse      |                                               |                                                                                                |
| Adr.                       |                                               | Morsmal                                                                                        |
| Post                       |                                               |                                                                                                |
|                            |                                               |                                                                                                |
| une Komm                   |                                               |                                                                                                |
| Rudal                      |                                               |                                                                                                |
|                            |                                               | F-nost                                                                                         |
| Status                     |                                               |                                                                                                |
|                            |                                               |                                                                                                |
| Maks antall rader:         | skjell på store/små bokstaver                 | Avbryt 🛃 Bens                                                                                  |
|                            | ig a locotegn automatisk                      |                                                                                                |

Godkjend av: Godkjend dato: Revidert dato: Du får opp et utval ungdommar, marker første ungdom og trykk masseregistrering.

|                                                                     | Definisjon av 'Akselsen Ine - 30090194808'                                                                                                    |
|---------------------------------------------------------------------|----------------------------------------------------------------------------------------------------|
| StdDok Systemadministrasjon                                         | 👫 Kopiér folkereg.adr. til bostedsadr, 🗹 Dverfør ungdommen til Vigo   🛉 20172018   븆 20172018   💿 Start massereg. for HELE ungdomsutvalget    |
| 2 Basisregistre                                                     | Ungdom Masseregistreing Masseregistreing aktiviteter                                                                                          |
| Bilder                                                              | Fnr 30090194808 Alder 15 Kiørn K Rett til 0T? J OT-status OSON likke-søker (søker uten ønsker) Aktiv? 🗹 Avkl.møte?                            |
| E-15001 Ungdom                                                      | Navn         Akselsen Ine         Via 01 ?         Oppt.plan?           OT-gruppe         1         Har ikke søkt opplæring         Fritekst? |
|                                                                     | 0T-enhet 12261 0T/PPT Askøy/Fjell/Sund/Øygarden 🔽 Grunnskole 12657 Kleppestø ungdomsskole                                                     |
| Halsli Sander Maxmilliam Svortevił<br>Kamara Bastien - 12100178778  | Saksbeh. Avgangsår 2017 Intern- Detar i NyGiv?                                                                                                |
| Kleveland Mathias - 01090191949     Knutsen Alexander - 23090195399 | Personalia OT-status Aktiviteter Skolehist. Karakter Onsker OT (Vigo) Fritekst Brev Journal Foresatte Andre saksbeh. Ønskearkiv               |
| Magnesen Ole Holtung - 2708019                                      | Bostedsadresse                                                                                                    |
| Selstø Benjamin - 16100199371                                       | Adr. Orwald Dury Orwald Dury Registert i OT                                                                                                   |
| Simonsen Karmen Tompsett - 071                                      | Post Avviksrag Verfart til Vigo                                                                                                    |
| - S Tarasauskas Leon Vatle Helgeser<br>S Ystebø Joel - 03100198338  | Komm                                                                                                    |
| Oppdateringer     Eksporter / Andre rapporter                       | Rett O Frist O                                                                                                    |
| Rapporter (StdDok)                                                  | Folkeregister-adresse Morsmål                                                                                                    |
|                                                                     | National Based Free Structure Terror Vigo-merknad                                                                                             |
|                                                                     | sted 5305 FLORVAG                                                                                                    |

Vel masseregistrering, registrer internkode som vist i bildet, og start masseregistrering for heile ungdomsutvalet

| 🔍 Utforsker - Akselsen Ine - 30090194808                                                                                                    |                                                                                                    |  |  |
|----------------------------------------------------------------------------------------------------|----------------------------------------------------------------------------------------------------|--|--|
| 📔 Akselsen Ine - 3009019480E 🔽 💼 📗 🖶 🛛 📸 🛛 🕶 🖉 😂 👻 🚔 🖝 📾 🖉 💁 🐨 🔠                                                                                                    |                                                                                                    |  |  |
|                                                                                                    | 'Akselsen Ine - 300901/94808'                                                                                                    |  |  |
| StdDok Systemadministrasjon<br>1 Ungdom 2 Basisregistre<br>Ungdom<br>Bilder                                                                                                    | Image: Start masseregistrering       Masseregistrering       Masseregistrering |  |  |
| IS001 Ungdom           IS001 Akselsen Ine - 30090194808           IS01 Akselsen Ine - 30090177392           IS01 Akselsen Ine - 30090177392           IS01 Akselsen Ine - 30090177392                                                   | Tildel saksbehandler Tildel blank saksbehandler Saksbyhandler                                                                                                    |  |  |
| Halsi Sander Maxmilliam Svortevik - 130     Kamara Bastien - 12100178778     Kleveland Mathias - 01090191949     Knutsen Alexander - 23090195395                                                                                        | T Kopiér folkereg, adresse til bostedsadresse, der bostedsadr. mangler                                                                                                    |  |  |
| Magnesen Ole Holtung - 27080199525     Mognesen Ole Holtung - 27080199525     Oduro Isaac Junior Fagerlid - 041201959     Selstø Benjamin - 16100199371     Simonsen Karmen Tompsett - 07100182     Simonsen Karmen Tompsett - 07100182 | Verdier som skal endres/settes inn:                                                                                                    |  |  |
| Tarasauskas Leon Vatle Helgesen - 071                                                                                                    | Nye OT-status-linjer                                                                                                    |  |  |
| Dppdateringer                                                                                                    | Ansv Ansv                                                                                                    |  |  |
| Eksporter / Andre rapporter<br>Rapporter (StdDok)                                                                                                    | OT-status                                                                                                    |  |  |
|                                                                                                    | OT-gruppe                                                                                                    |  |  |
|                                                                                                    | Startdato                                                                                                    |  |  |

Du får spørsmål om: Vil du starte masseregistrering? Svar ja, og du får svar at Masseregistrering er ferdig. Viktig: veg lagre på disketten oppe i øverste linje (disketten må vere svart som viser at du har lagra arbeidet). Gjenta prosessen for aldersgruppe 16 og til slutt for 17 år.

Brevet går til folkeregisteradresse der den finnes.

OBS! Der det ikkje er bostedsadresse eller folkeregister-adresse, vel OTTO å flette inn adressa som er i elevbildet i VIGO.

| Utsending a | av brev ti | I føresette: |
|-------------|------------|--------------|
|-------------|------------|--------------|

• Vel fane StdDok, og dokumentmaler og trykk på pilen

| Fil Vis Verktøy Arbeidsområder Vindu Hjelp                                     |  |  |
|--------------------------------------------------------------------------------|--|--|
| 📷 🍇 Standard arbeidsområde   Arbeidsømråde 1 Arbeidsområde 2                   |  |  |
| C Uttorsker - Standard OT-brev Hordala                                         |  |  |
|                                                                                |  |  |
| Q Utforsker - Standard OT-brev Hordaland                                       |  |  |
| 💽 Standard OT-brev Hordalanc 🗾 🗈 📲 🗃 👘 📭 🖝 🗭 🖆 📾 🔷 🕒 💼 📰                       |  |  |
| Definisjon av 'Standard OT-brev Hordaland'                                     |  |  |
| 1 Unadom 2 Basisregistre D 🗊 🕞 🐨                                               |  |  |
| <u>StdDok</u> Systemadministrasjon <u>D</u> efinisjon <u>K</u> oblinger        |  |  |
| StaDok<br>Berning:                                                             |  |  |
| 🖻 🛅 Rapportmaler.                                                              |  |  |
|                                                                                |  |  |
| Etiketter 7X3                                                                  |  |  |
| Etiketter 8×3 Beskrivelse:                                                     |  |  |
| Forberedende vg1                                                               |  |  |
| Ikkemøtere, Halden, 0910                                                       |  |  |
| Ikkemøtere Indre, 0910                                                         |  |  |
| Kkemøtere, Moss, USTU     Maltype: Systemdefinert mal:     Systemdefinert mal: |  |  |
| Purrebrev, Halden, januar 2010                                                 |  |  |
| Purrebrev, Indre, januar 2010                                                  |  |  |
| Purrebrev, Moss, januar 2010                                                   |  |  |
| 🕀 🕑 🚯 Standard OT-brev Hordaland                                               |  |  |
| 1D001 Bredes OT-brev av 6.5.2002                                               |  |  |
|                                                                                |  |  |
|                                                                                |  |  |
|                                                                                |  |  |
|                                                                                |  |  |
| Start Microsoft Word STTO (sensitiv løsning                                    |  |  |

Hak av ot-status og skriv inn OSON i feltet. Skroll ned til internkode 3, hak av og skriv F i det opne feltet.

| 🛐 OTTO (sensitiv løsning via database-koblingen VIGO mot Vigo-databa     | asen VIGO)                                                                                                    |
|--------------------------------------------------------------------------|----------------------------------------------------------------------------------------------------|
| Fil Vis Verktøy Arbeidsområder Vindu                                     |                                                                                                    |
| 💼 🔠 Standard arbeidsområde Arbeidsområd                                  |                                                                                                    |
| 🔯 🕤 🔯 Utforsker - Standard OT-brev Horda                                 | Foreta utvalg                                                                                                    |
| Q Utforsker - Standard OT-brev Hordaland                                 | Du star av og på de utvälgene du vil benytte ved njelp av avkrysningsboksene i rammen rundt de forskjellige utvälgene. De utv<br>ikke har avkrysningsboks må alltid fylles ut. |
| 💽 💽 Standard OT-brev Hordalanc 🔽 🗈 📗                                     | Fødselsnummer                                                                                                    |
|                                                                          | Rettype                                                                                                    |
| <u>1</u> Ungdom <u>2</u> Basisregistre                                   | U, V, F, I                                                                                                    |
| StdDok Systemadministrasjon                                              | 🔽 Aktiv J                                                                                                    |
| 🔁 &StdDok                                                                |                                                                                                    |
|                                                                          | Aktiv 0Tstatus                                                                                                    |
| ⊡                                                                        | E Bostar                                                                                                    |
| Eiketter 7X3                                                             | Bosted                                                                                                    |
| Etiketter 8X3                                                            | - Kommunenr                                                                                                    |
| Forberedende vg1                                                         | Bosted                                                                                                    |
|                                                                          |                                                                                                    |
|                                                                          | ID                                                                                                    |
| Ikkemøtere, Moss, 0910     Ikkemøtere Nedre, 0910                        | Internkode 1                                                                                                    |
| Purrebrev, Halden, januar 2010                                           |                                                                                                    |
| Purrebrev, Indre, januar 2010                                            | Internkode 2                                                                                                    |
|                                                                          | Internkode 3 F                                                                                                    |
| ⊕      Standard OT-brev Hordaland     □     Standard OT-brev av 6.5 2002 | Internkode 4                                                                                                    |
| E - I Spørringer.                                                        |                                                                                                    |
| · Importér maler/spørringer                                              |                                                                                                    |
|                                                                          | log ungdom.internus = r                                                                                                    |
| W Microsoft Word                                                         | 🥂 << Forrige 💭 Neste >> 🗶 Avbryt 🖉 Eerdig                                                                                                    |

| Ny dokumentutkjøring  | 1                                                                                                    | , , , , , , , , , , , , , , , , , , , ,                             |                                                                                                    | ×                           |
|-----------------------|----------------------------------------------------------------------------------------------------|---------------------------------------------------------------------|----------------------------------------------------------------------------------------------------|-----------------------------|
|                       | Sorteringen kan endres.<br>Vinduet til venstre viser hvilke felter<br>kan inngå i soreringen. For å flytte e<br>på en av pilene.<br> | som inngår i sorteringen. Vindu<br>et av feltene merker du det og d | et til høyre viser hvilke felter :<br>leretter flytter du det ved å try<br>Mulige:<br>Fnr<br>Objektid<br>Gate2<br>Postnr2                             | som<br>kke                  |
|                       |                                                                                                    | <b>₩ ₩</b>                                                          | Poststed<br>Telefon<br>Telefon2<br>Epost<br>OTstatusText<br>Saksbid<br>Navn<br>Epost_1<br>Skolenr<br>Navn_1<br>Gate<br>Postnr<br>Telefon_1<br>Telefax |                             |
|                       |                                                                                                    |                                                                     | Epost_2<br>Www<br>Poststed_1<br>Telefon_2<br>Telefon2_1<br>Gate_1<br>Postnr_1<br>Poststed_2<br>Aktiv<br>Kommune                                       |                             |
| ase-koblingen VIGO mo | ot Vigo-databasen VIGO)                                                                                                    | * ‹‹                                                                | Forrige                                                                                                    | 🗶 <u>A</u> vbryt 🛛 🖉 Eerdig |

Trykk neste, og du får opp dette bildet. Gjer ingen ting, vel neste.

I dette bildet gjer du heller ikkje anna enn å velje neste.

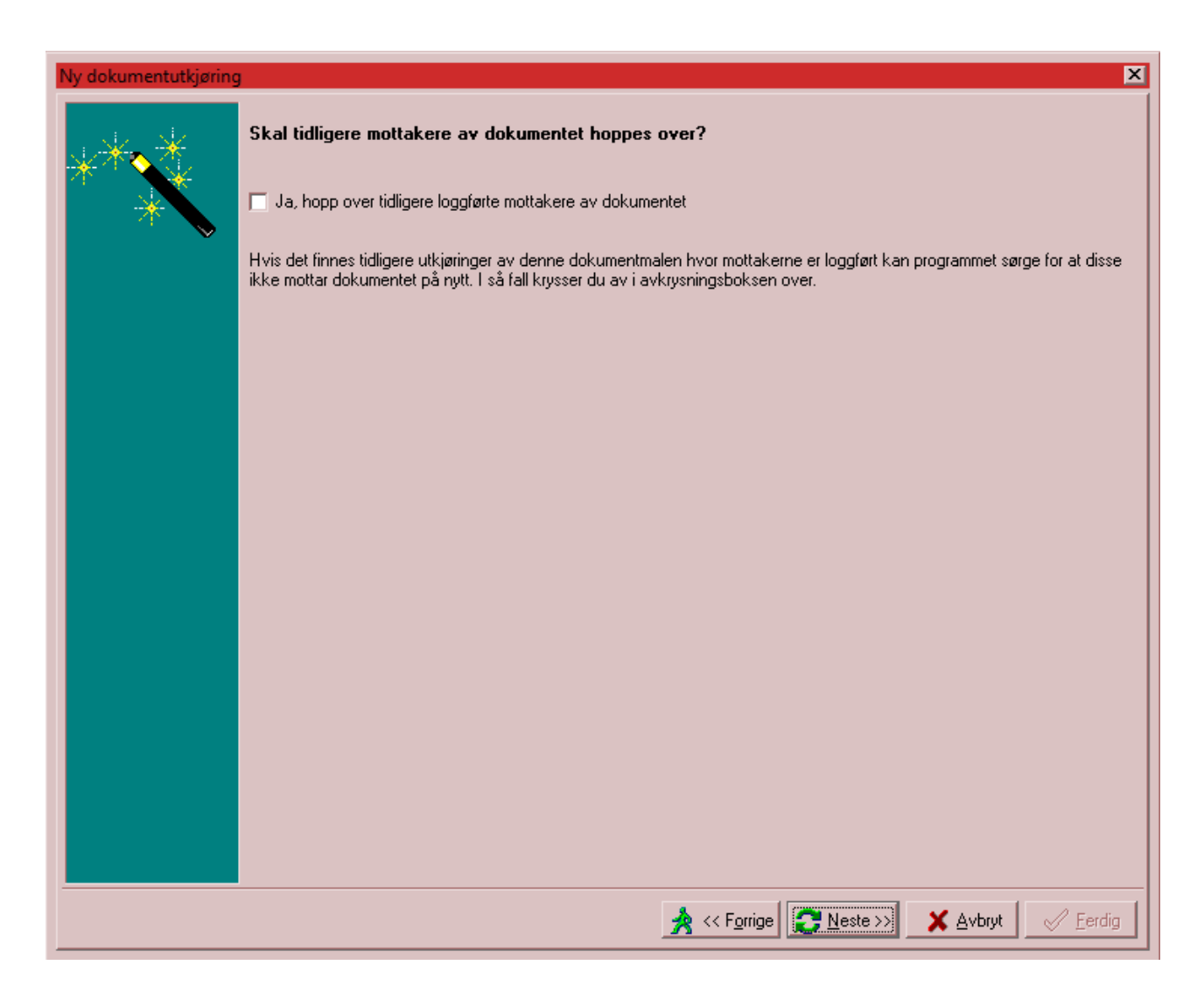

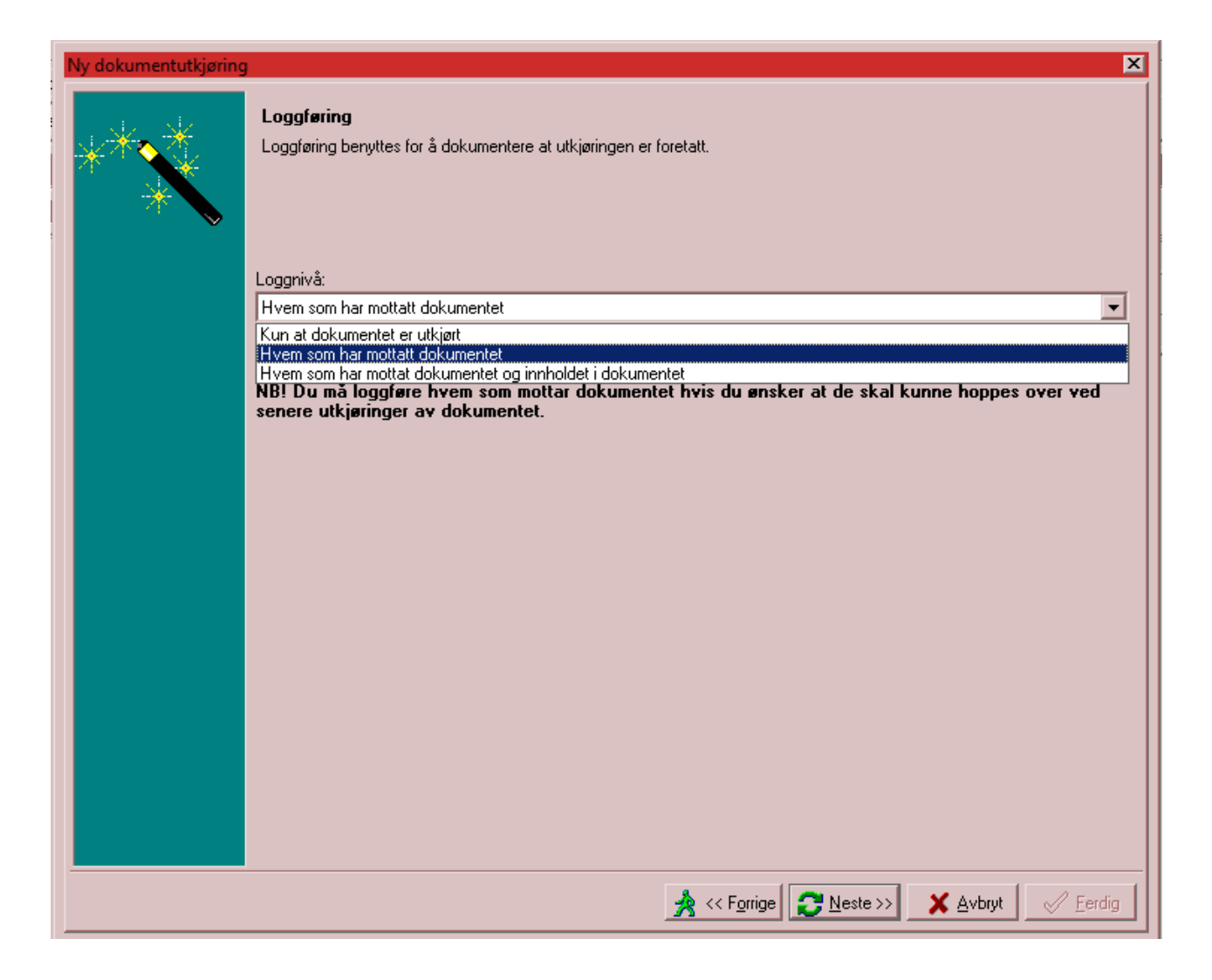

| Ny dokumentutkjøring | ۲<br>۲                                                                                                    | × |
|----------------------|----------------------------------------------------------------------------------------------------|---|
| ****                 | <b>Oppgi tittel og beskrivelse for loggføringen</b><br>Tittelen må fylles inn. Den kan brukes for å søke etter utkjøringen, og den vises også i utforskeren. En god beskrivelse gjør<br>det enklere å forstå hvorfor utkjøringen i sin tid ble foretatt.<br>Tittel: |   |
|                      | Standardbrev føresette høst 2017                                                                                                    |   |
|                      | Beskrivelse:                                                                                                    |   |
|                      |                                                                                                    |   |
|                      |                                                                                                    |   |
|                      |                                                                                                    |   |
|                      |                                                                                                    |   |
|                      |                                                                                                    |   |
|                      |                                                                                                    |   |
|                      |                                                                                                    |   |
|                      |                                                                                                    |   |
|                      |                                                                                                    |   |
|                      |                                                                                                    |   |
|                      |                                                                                                    |   |
|                      |                                                                                                    |   |
|                      |                                                                                                    |   |
|                      |                                                                                                    |   |
|                      |                                                                                                    |   |
|                      |                                                                                                    |   |
|                      |                                                                                                    |   |
|                      |                                                                                                    | 1 |
|                      | Avbryt V Eerdig                                                                                                    |   |

Trykk Neste

| Ny dokumentutkjøring | Coppgi utskriftsparametre Utskriftssted: Skrive:::::::::::::::::::::::::::::::::::: |
|----------------------|-------------------------------------------------------------------------------------|
|                      | Antall dokumenter som skal genereres til hver utskriftsjobb: 50 🛬                   |

## Trykk FERDIG

Breva kjem opp på skjermen. Du kan skrive ut breva og sende dei (flettes til adressatene) eller lagre ei fil som du kan sende til eit trykkeri). Husk at vedlagt breva skal det følje med eit svarark.